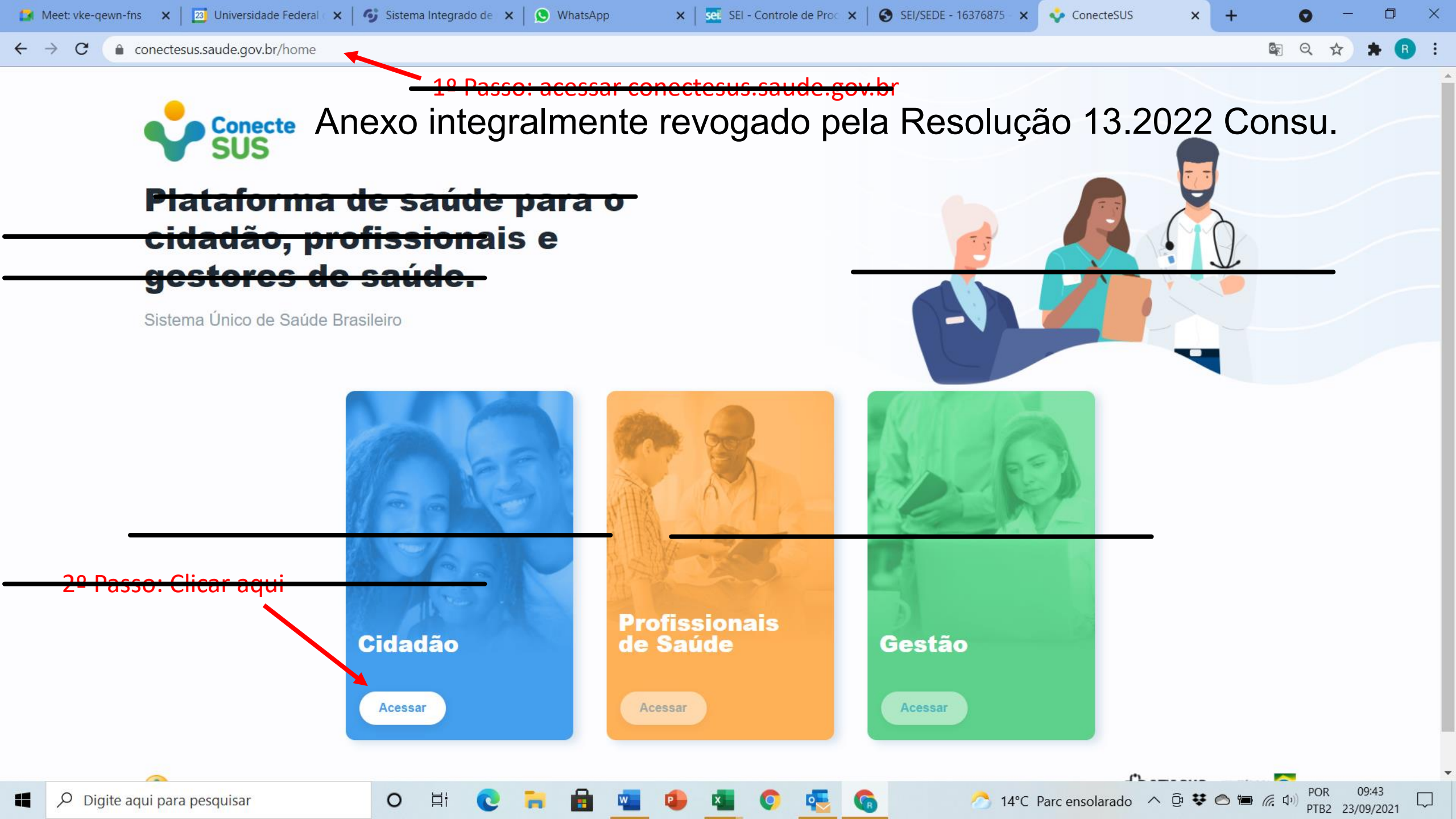

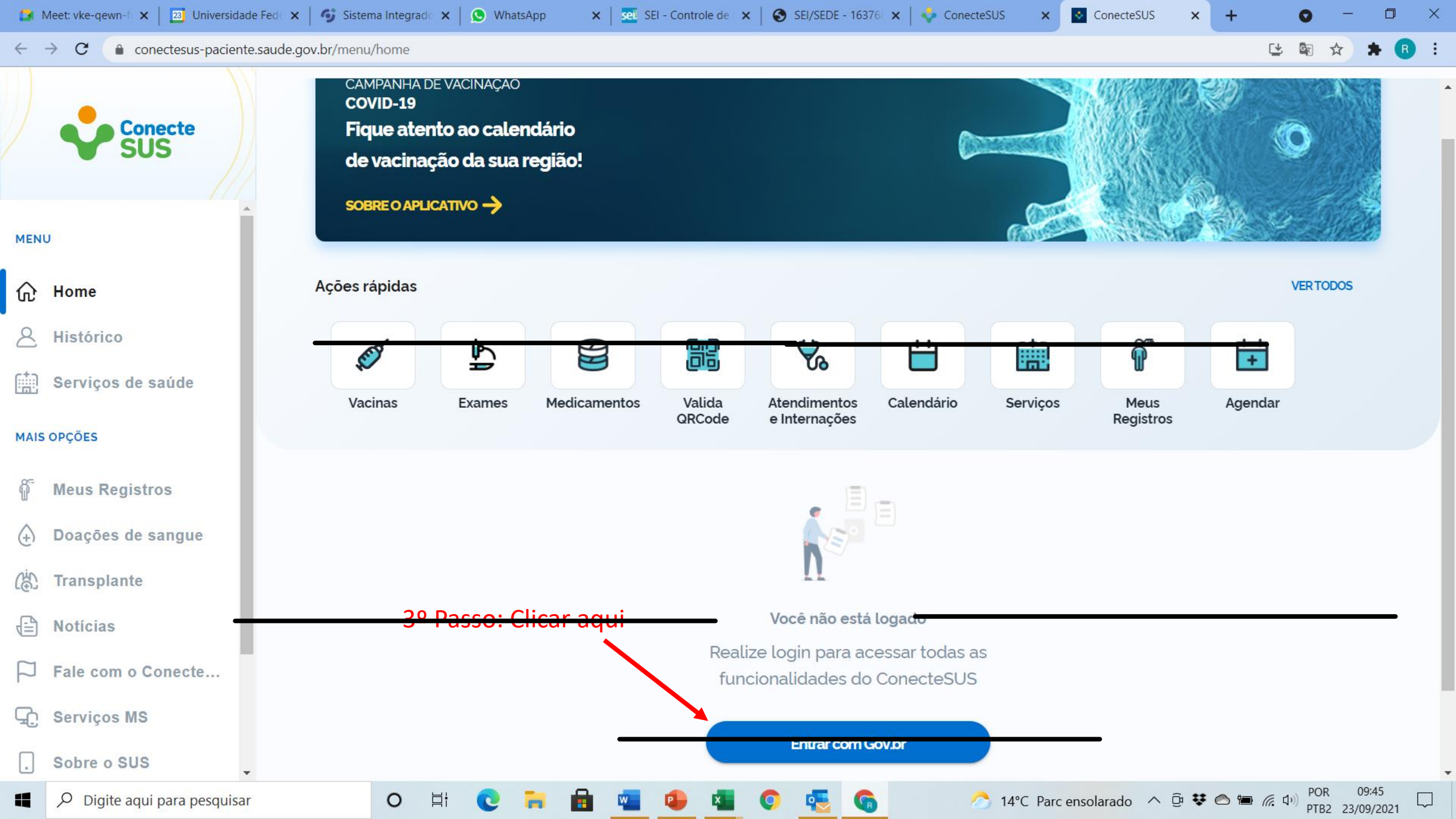

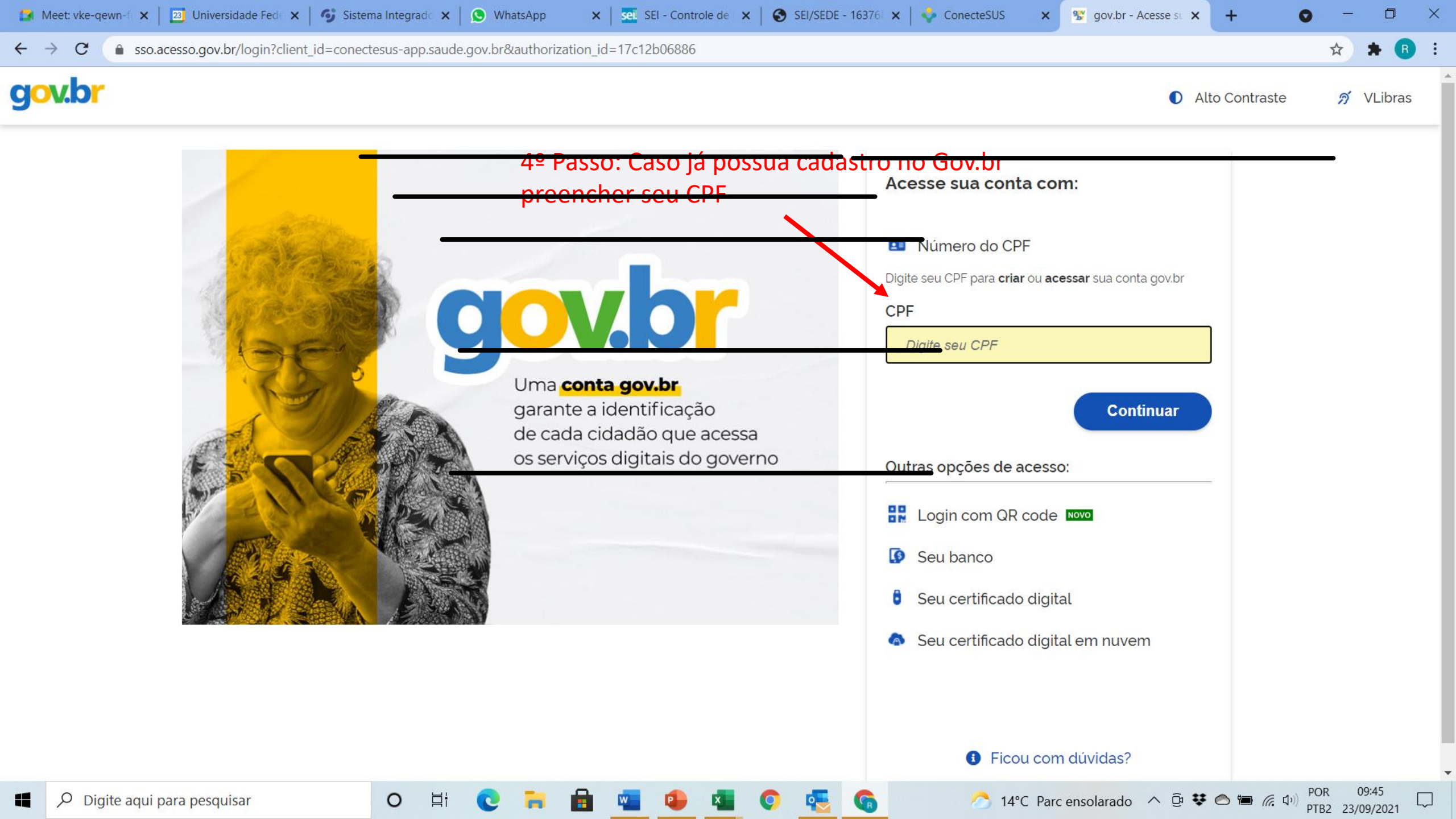

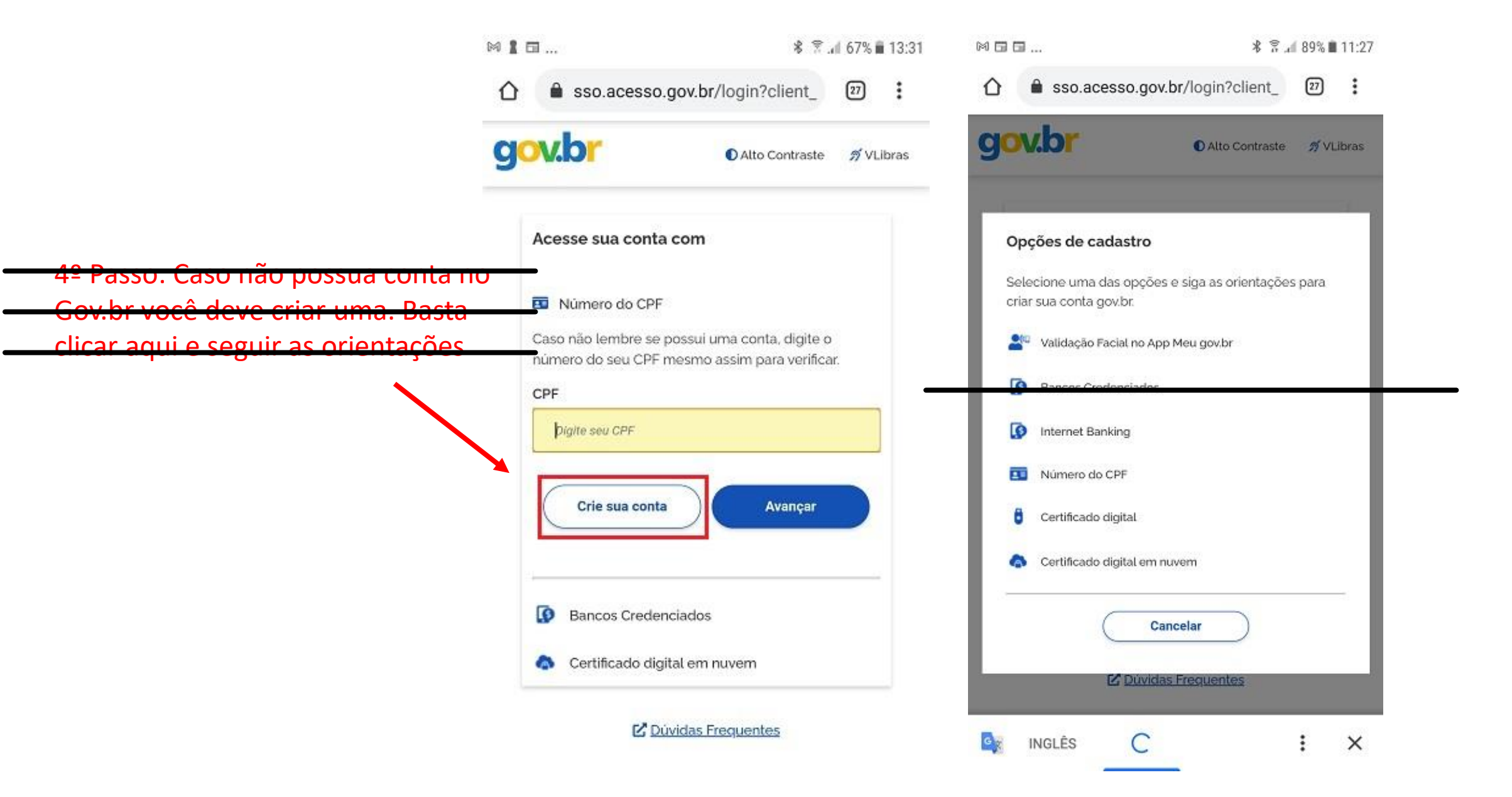

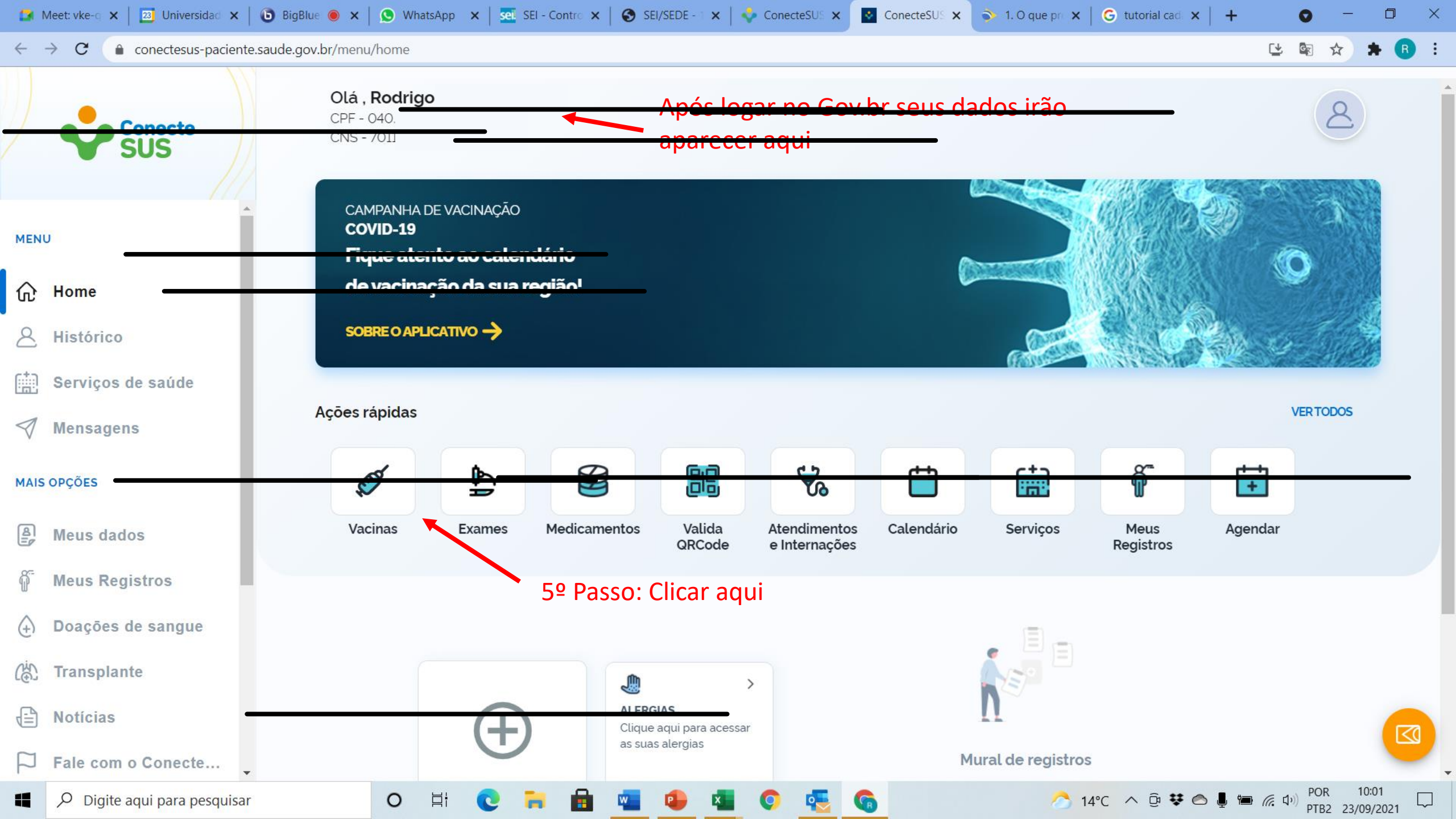

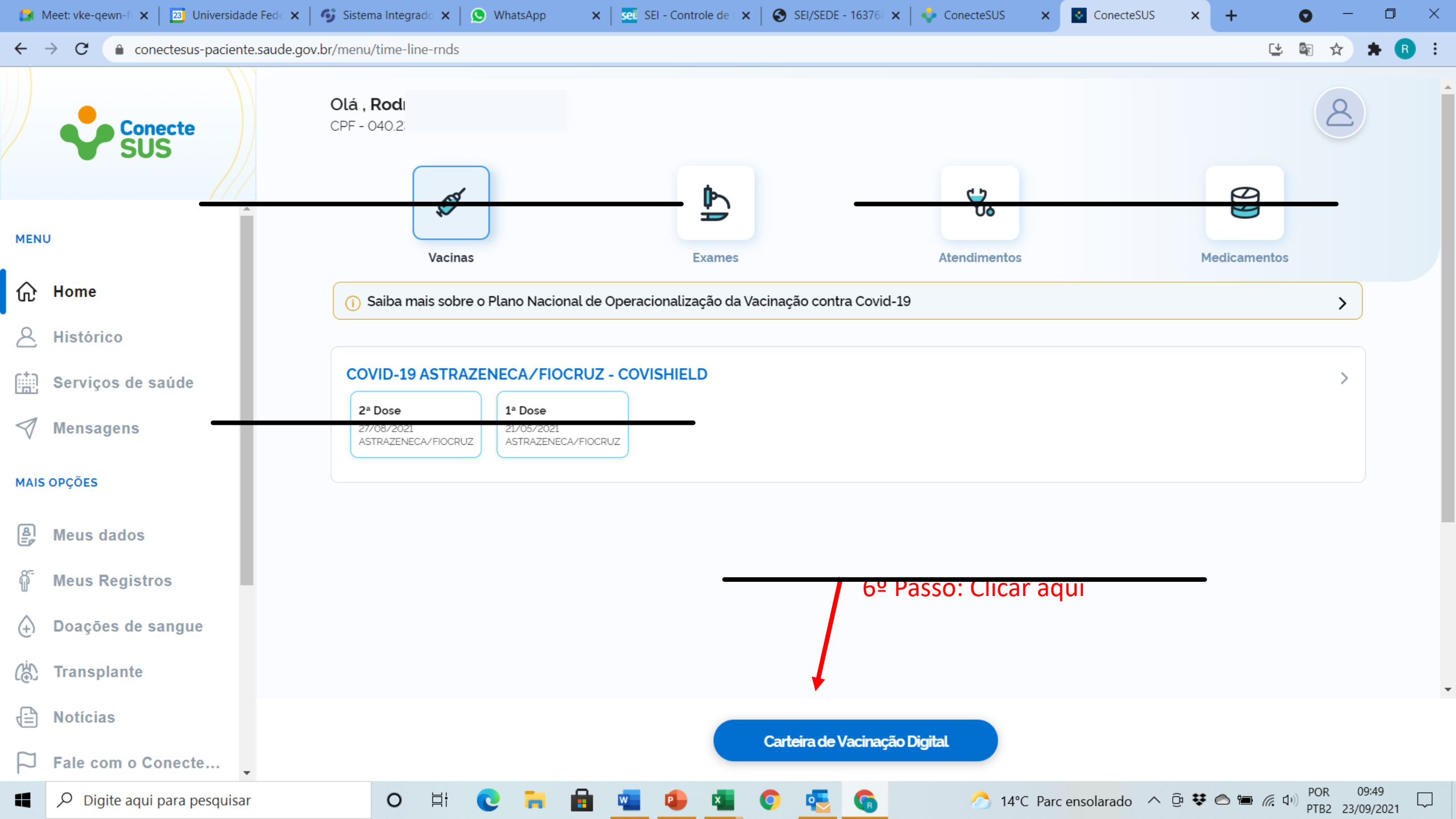

|                 | Meet: vke-qewn-fi 🗙 📔 🛂 Universidade | Fed 🗧 🗙 📔 😚 Sistema Integ | rado 🗙 🛛 😒 WhatsApp              | × SEI - Controle de × | 🌔 🚱 SEI/SEDE - 163768 🗙 🛛 💠 Con | necteSUS 🗙 📓   | ConecteSUS                 | × +                            | 0                  | -                 | ٥      | × |
|-----------------|--------------------------------------|---------------------------|----------------------------------|-----------------------|---------------------------------|----------------|----------------------------|--------------------------------|--------------------|-------------------|--------|---|
| ÷               | → C 🌲 conectesus-paciente.s          | aude.gov.br/menu/pdf      |                                  |                       |                                 |                |                            |                                | 🕑 🔄 7              | * *               | R      | : |
|                 | Conecte<br>SUS                       | ← Vacinas                 |                                  |                       |                                 |                | 70 De o                    |                                |                    |                   | F      |   |
| MEN             | U                                    |                           |                                  |                       | -                               |                | v= Pas<br>salvar<br>Vacina | <del>a Carte</del><br>ição Dig | ira de<br>gital em | n PDF             | я<br>= | - |
| ŵ               | Home                                 |                           |                                  |                       |                                 |                |                            |                                |                    | _                 |        | + |
| 2               | Histórico                            |                           |                                  |                       | Ministério da Saúde             |                |                            |                                |                    | _                 |        | _ |
|                 | Serviços de saúde                    |                           |                                  |                       |                                 |                |                            |                                |                    |                   |        |   |
| $\triangleleft$ | Mensagens                            |                           |                                  |                       |                                 |                |                            |                                |                    |                   |        |   |
| MAIS            | OPÇÕES                               |                           |                                  | Emitida               | em: 23/09/2021, às (            | 09:49          |                            |                                |                    |                   |        |   |
| 8<br>=ø         | Meus dados                           |                           | Nome do vacinado                 |                       | Sexo<br>Masculino               |                |                            |                                |                    |                   |        |   |
| õ               | Meus Registros                       |                           | Data de Nascimento<br>22/06/1979 |                       | - Nacionalidade<br>Brasileiro   |                |                            |                                |                    |                   |        |   |
| (+)             | Doações de sangue                    |                           | CPF                              |                       | - CNC                           |                |                            |                                |                    |                   |        |   |
| (ë).            | Transplante                          | _                         |                                  |                       |                                 |                |                            |                                |                    |                   |        |   |
|                 | Notícias                             |                           |                                  | radac                 | •                               |                |                            |                                | -                  |                   |        |   |
| $\square$       | Fale com o Conecte                   |                           | Doses Administ                   | lauas                 |                                 |                |                            |                                | -                  |                   |        | - |
|                 | 𝒫 Digite aqui para pesquisar         | 0                         | H 🖸 🦬 🔒                          | 💶 😩 💶                 | o 🦉 🚱                           | 合 14°C Parc en | solarado 🔨 🤅               | 🖬 🔿 🗱                          | (. 1)) POR<br>PTB2 | 09:49<br>23/09/20 | 021    | ן |